## Uruchomienie aplikacji "Nasz Bank"

1. Pobierz i zainstaluj aplikację "Nasz Bank" na urządzeniu mobilnym (Android – Sklep Play),

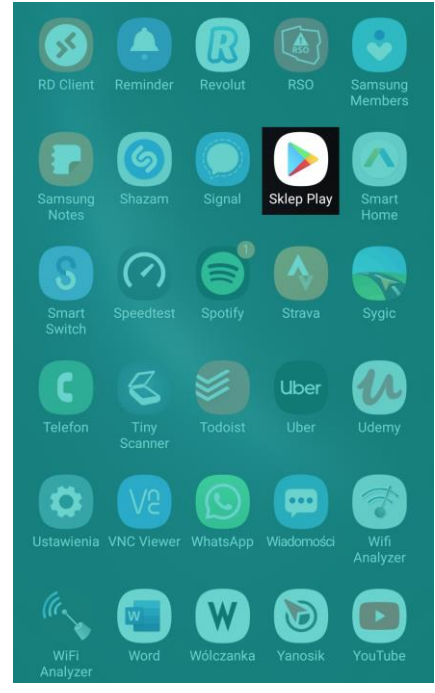

2. Uruchom aplikację "Nasz Bank",

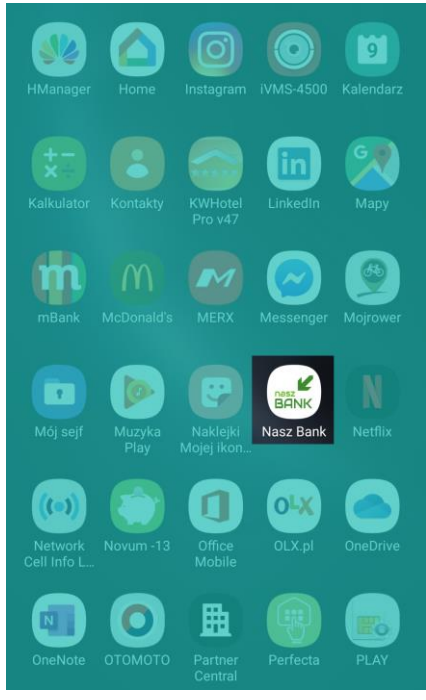

## 3. Aktywuj aplikację "Nasz Bank"

| Aktywacja                                                                                                    | ← Aktywacja                                                                  |  |  |  |
|----------------------------------------------------------------------------------------------------|------------------------------------------------------------------------------|--|--|--|
| Aby korzystać z aplikacji należy połączyć ją ze<br>swoim kontem w banku.<br>Postępuj zgodnie z instrukcjami pojawiającymi<br>się na ekranie. | 3 Zaloguj się do systemu bankowości<br>internetowej i dodaj nowe urządzenie. |  |  |  |
| Podaj swój identyfikator bankowości<br>internetowej.                                                                                         | Zeskanuj QR kod wyświetlony w<br>systemie bankowości internetowej            |  |  |  |
| Nie podałeś identyfikatora 🛛 🔌                                                                                                    | ZESKANUJ QR KOD                                                              |  |  |  |
| 2 Zdefiniuj nazwę użytkownika aplikacji.<br>Nie podałeś nazwy użytkownika<br>0/20                                                            |                                                                              |  |  |  |
| DALEJ                                                                                                    |                                                                              |  |  |  |
|                                                                                                    |                                                                              |  |  |  |
|                                                                                                    |                                                                              |  |  |  |
|                                                                                                    |                                                                              |  |  |  |

- 1) Podaj identyfikator/login z bankowości internetowej,
- Zdefiniuj nazwę użytkownika np. Jan (jedna aplikacja może być używana przez kilku użytkowników),
- 3) Za pomocą komputera zaloguj się do bankowości internetowej Pienińskiego Banku Spółdzielczego pod adresem <u>www.e.bsbank.com.pl</u>,
- 4) Kliknij w ikonę koła zębatego w prawym górnym rogu (Ustawienia),

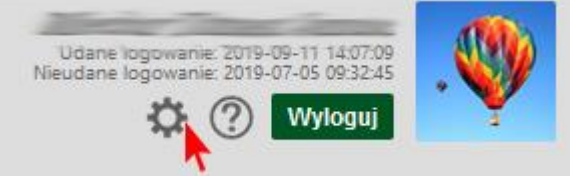

5) Wejdź w zakładkę "KANAŁY DOSTĘPU I URZĄDZENIA",

## Ustawienia

| BEZPIECZEŃSTWO              |  |
|-----------------------------|--|
| MOJE DANE                   |  |
| RACHUNKI                    |  |
| PRZELEWY                    |  |
| WYDRUKI I PLIKI             |  |
| KANAŁY DOSTĘPU I URZĄDZENIA |  |

6) Kliknij przycisk "Dodaj urządzenie",

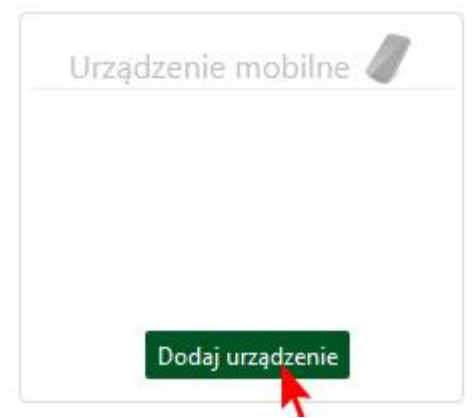

7) Wprowadź nazwę urządzenia (nazwa pozwalająca na rozpoznanie w przypadku podpięcia kilku urządzeń do autoryzacji np. Telefon Jan) i kliknij przycisk "Dalej",

- 8) System poprosi o podanie kodu jednorazowego (SMS/zdrapka) aby zautoryzować dodanie nowego urządzenia. Wprowadź kod jednorazowy,
- 9) Po wprowadzeniu prawidłowego kodu system wyświetli kod QR, który należy zeskanować za pomocą aparatu wbudowanego w telefon, na którym zainstalowana jest aplikacja (krok 4),
- 10) Ustalamy e-PIN do Aplikacji długość kodu e-PIN powinna mieścić się między 5 a 20 znakami,

| ← Ustal e-P       | IN do aplikacji                                                 |                 | ← Ustal e-P<br>Długość koo<br>mi | PIN do aplikacji<br>du e-PIN powinna<br>iędzy 5 a 20 znak | a mieścić się<br>kami |  |
|-------------------|-----------------------------------------------------------------|-----------------|----------------------------------|-----------------------------------------------------------|-----------------------|--|
| Długość kod<br>mi | Długość kodu e-PIN powinna mieścić się<br>między 5 a 20 znakami |                 | Powtórz e-PIN                    |                                                           |                       |  |
| Podaj e-PIN       |                                                                 | 1               | 2                                | 3                                                         |                       |  |
| 1                 | 2<br>ABC                                                        | 3<br>DEF        |                                  | ABC                                                       | DEF                   |  |
| 4<br>GHI          | 5<br>JKL                                                        | <b>6</b><br>MNO | 4<br>GHI                         | 5<br>JKL                                                  | <b>6</b><br>MNO       |  |
| 7<br>PQRS         | <b>8</b><br>TUV                                                 | 9<br>WXYZ       | 7                                | 8                                                         | 9                     |  |
|                   | 0                                                               | $\otimes$       | PQRS                             | TUV                                                       | WXYZ                  |  |
|                   | ZATWIERDŹ                                                       |                 |                                  | 0                                                         | $\otimes$             |  |
|                   |                                                                 |                 |                                  | ZATWIERDŹ                                                 |                       |  |
|                   |                                                                 |                 |                                  |                                                           |                       |  |
|                   |                                                                 |                 |                                  |                                                           |                       |  |
|                   |                                                                 |                 |                                  |                                                           |                       |  |

11) Po poprawnym zapisaniu danych pojawi się komunikat "Proces aktywacji zakończył się pomyślnie".